## Включение макросов и отключение подтверждения запросов на изменения данных в

«MS Access 2007-13».

1. Запускаем MS Access.

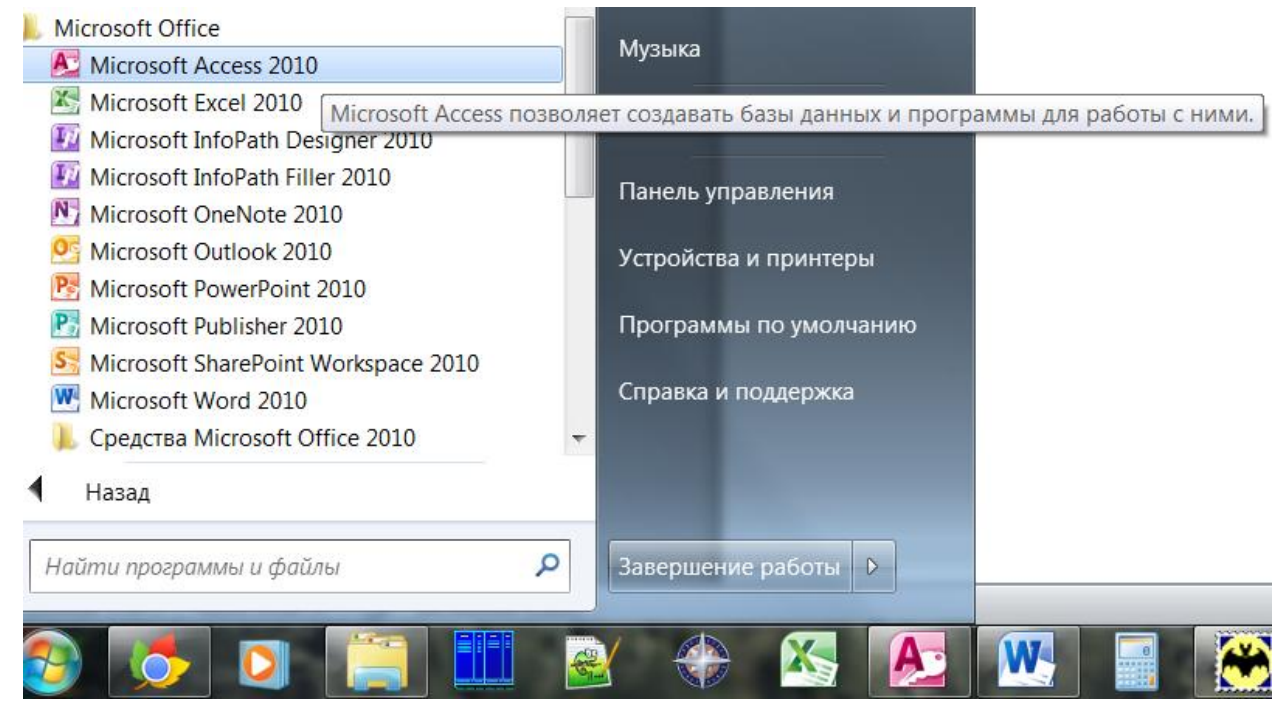

2. Во вкладке «Файл» выбираем пункт «Параметры».

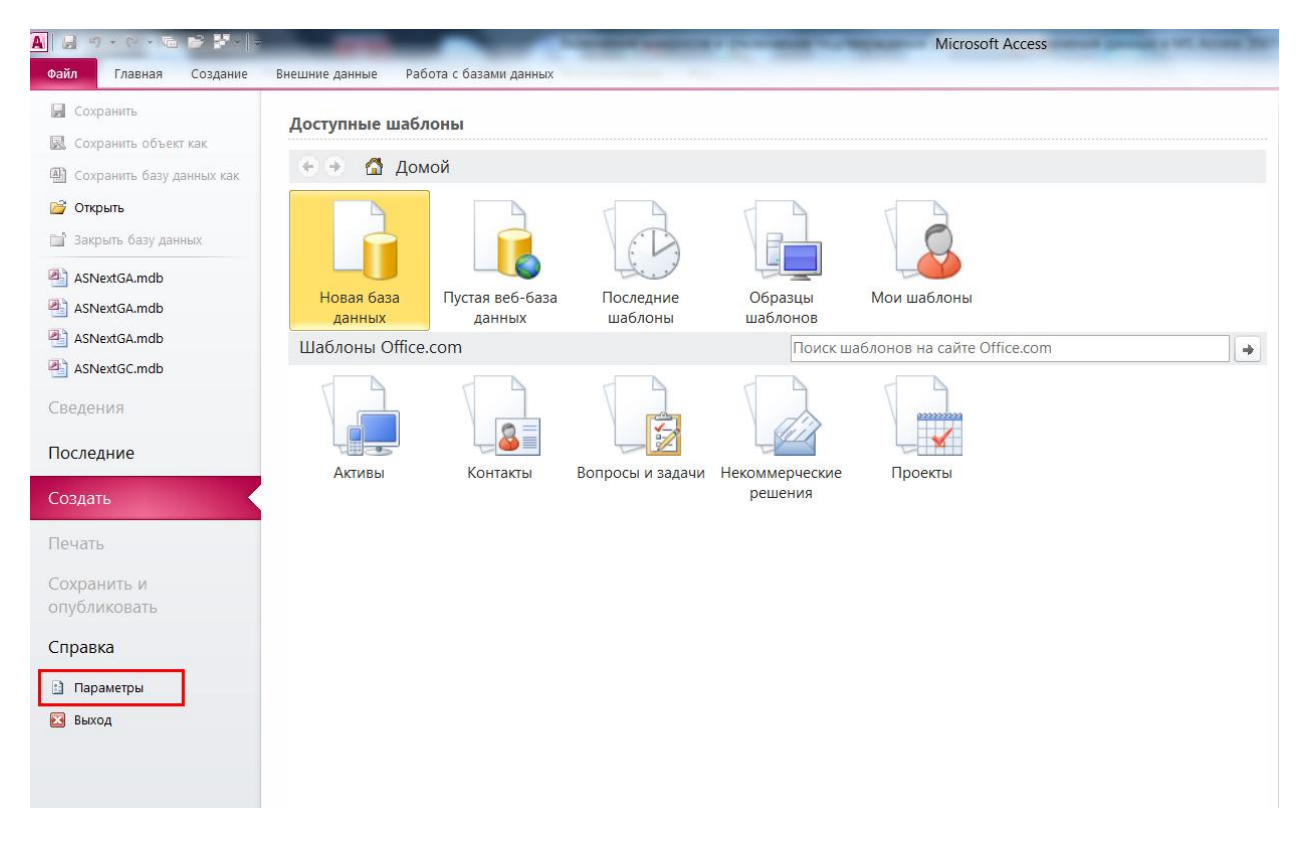

3. В окне «Параметры Access», в левой части экрана выбираем пункт «Параметры клиента», затем в правой части экрана снимаем галочку с пункта «запросов на изменение».

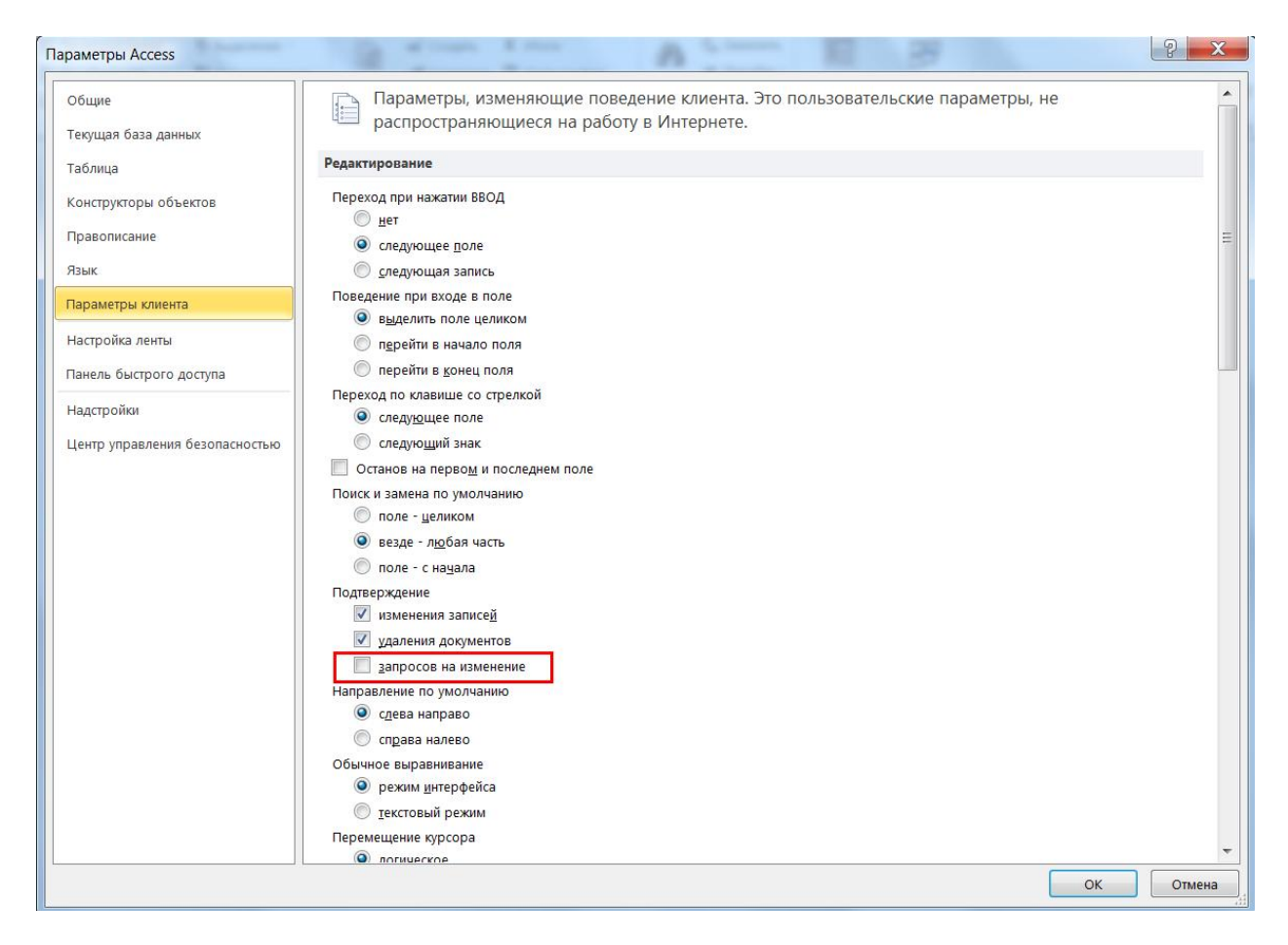

4. Здесь-же, в параметрах Access, в левой части экрана выбираем пункт «Центр управления безопасностью», далее нажимаем кнопку «Параметры центра управления безопасностью». В появившемся окне «Центр управления безопасностью», в левой части экрана выбираем пункт «Параметры макросов» и в правой части экрана выбираем «Включить все макросы». Внизу экрана нажимаем кнопку «OK», еще раз «OK» и выходим из Access.

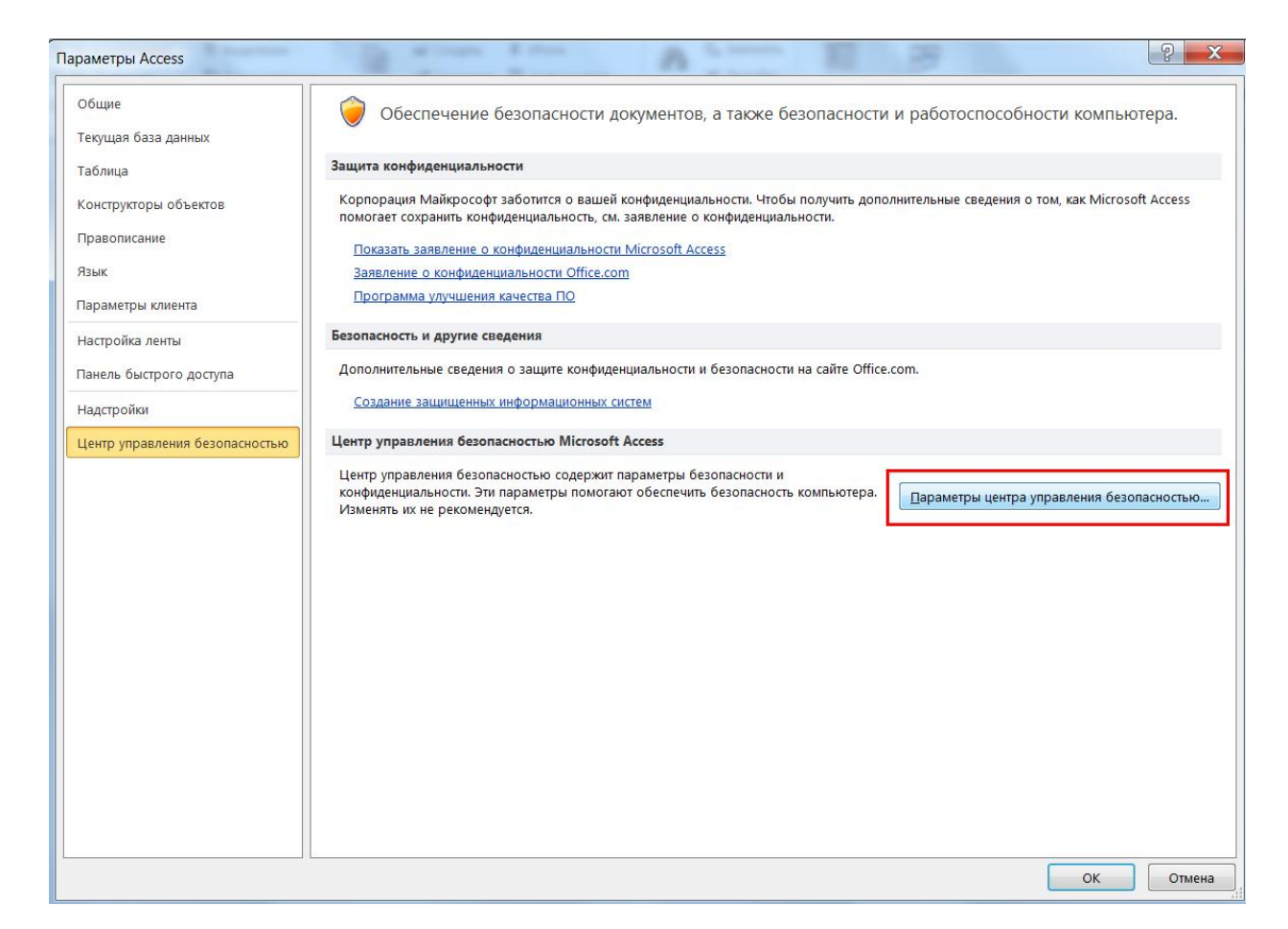

| Центр управления безопасностью                                                                                                    |                                                                                                    | 2 X       |
|----------------------------------------------------------------------------------------------------|----------------------------------------------------------------------------------------------------|-----------|
| Надежные издатели<br>Надежные расположения<br>Надстройки<br>Параметры ActiveX<br>Параметры предотвращения выполнения данных<br>Панель сообщений<br>Параметры конфиденциальности | Параметры макросы без уведомления        Сплючить все макросы суведомления      Сплючить все макросы уведомления        Сплючить все макросы (не рекомендуется, возможен запуск опасной программы) |           |
|                                                                                                    |                                                                                                    | ОК Отмена |